## ¿Cómo escanear un PAG@QR desde BP en Línea App?

6

José Umaña

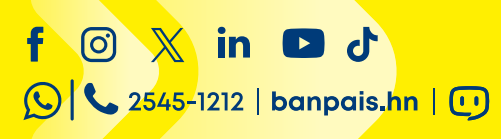

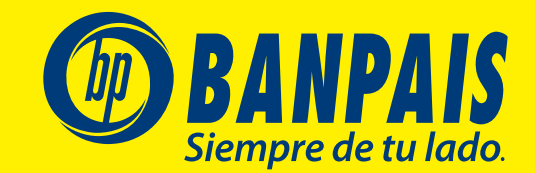

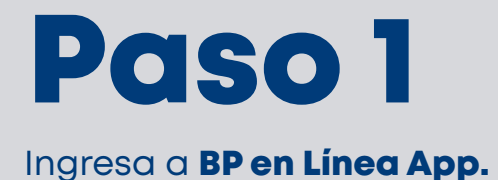

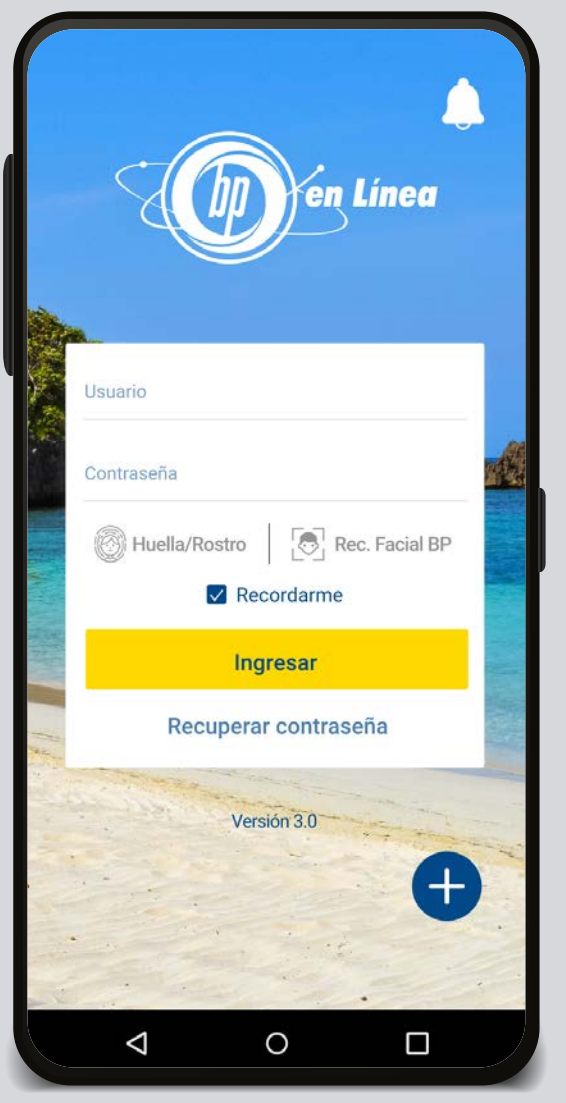

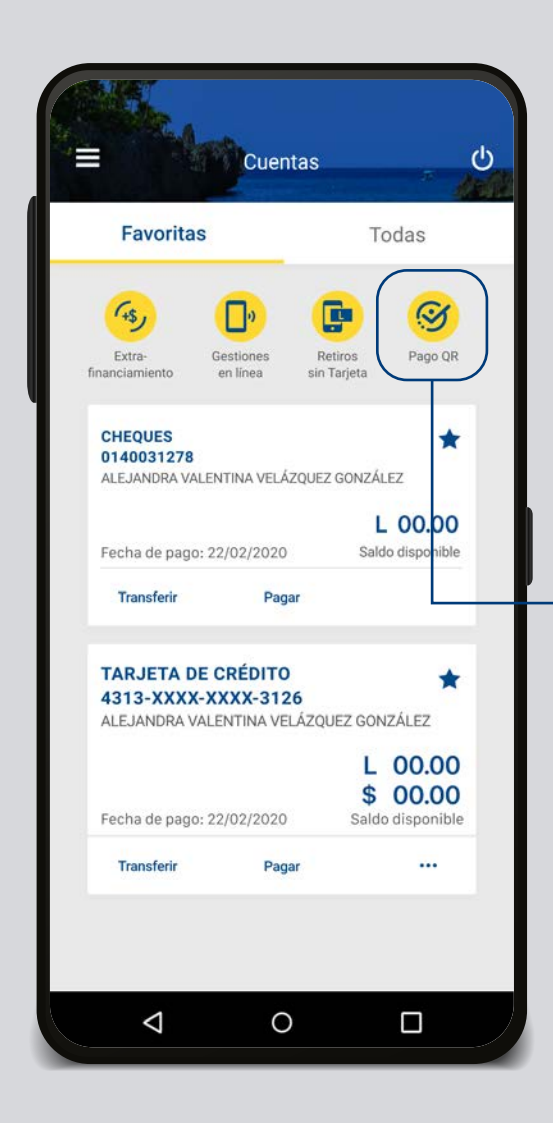

Selecciona el acceso rápido a PAG QR

Escoge **Escanear desde cámara** para escanear o la imagen del QR desde tu galería y presiona **Escanear desde galerías**.

|   |                                                                                       |   | Escanear desde cámara                                                                 | Escanear des | de galería    |
|---|---------------------------------------------------------------------------------------|---|---------------------------------------------------------------------------------------|--------------|---------------|
| < | Pago QR                                                                               | с |                                                                                       | 2:46         | ®©62%≞<br>▶ : |
|   | empiras Dólares<br>Generar Pago QR<br>Escanear desde cámara<br>Escanear desde galería |   | José Umaña                                                                            |              |               |
|   |                                                                                       |   | Escanea este código QR para agilizar la transferencia con datos prellenados.<br>Monto |              |               |

Una vez identificado el código QR, la cuenta acreditar aparecerá automáticamente. Sólo selecciona la cuenta a debitar, digita el monto y presiona **Transferir ahora.** 

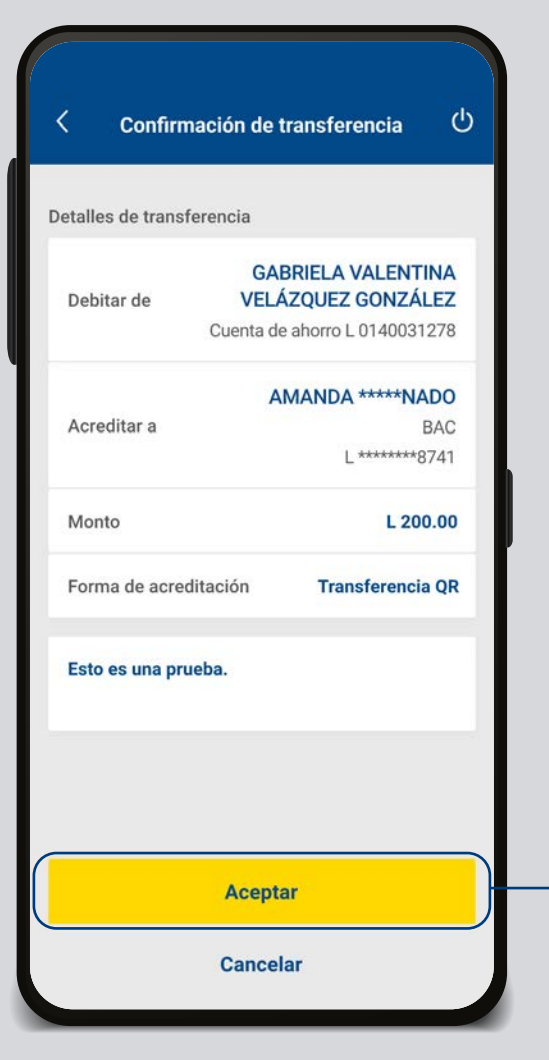

| ALEJANDRA VALENTINA VEL<br>GONZÁLEZ<br>Cuenta de ahorro 0140031278 | ÁZQUEZ      |
|--------------------------------------------------------------------|-------------|
| Disponible: L 5,000.00                                             |             |
| Acreditar a                                                        |             |
| AMANDA *****NADO                                                   |             |
| BAC<br>L *******8741                                               |             |
| Comisión por envío transferencia<br>Comentario                     | ACH L.40.00 |
| Esto es una prueba.                                                |             |
|                                                                    |             |

Transferencias

<

ப

Paso 5 Valida información y selecciona

#### Aceptar.

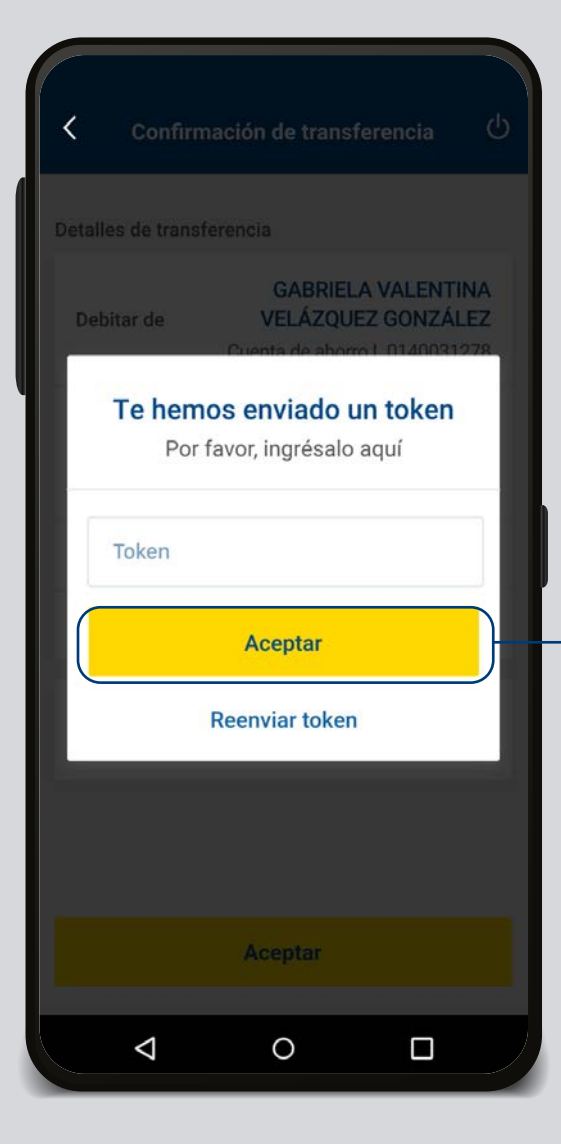

Ingresa el token y presiona **Aceptar.** 

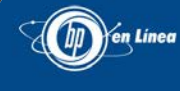

Tu transacción ha sido procesada con éxito

20/04/2020 12:01:54 P.M.

Código de autorización: 234377778

Cuenta origen: GABRIELA VALENTINA VELÁZQUEZ GONZÁLEZ Cuenta de ahorro L 0140031278

Cuenta destino: AMANDA \*\*\*\*\*NADO BAC L \*\*\*\*\*\*\*8741

Monto: L 200.00

Forma de acreditación: Transferencia QR

Comentario: Esto es una prueba.

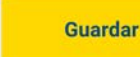

 $\triangleleft$ 

0

Compartir

Paso 7

**¡Listo!** Tu transferencia ha sido procesada exitosamente, puedes guardar o compartir tu comprobante

### Así agilizamos tus operaciones.

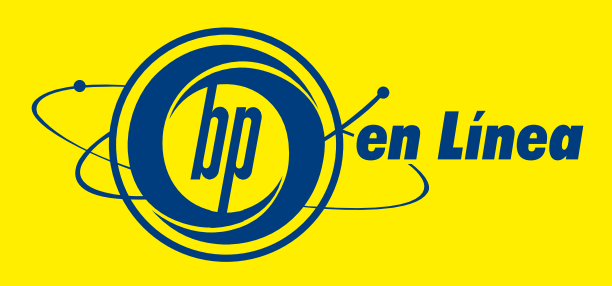

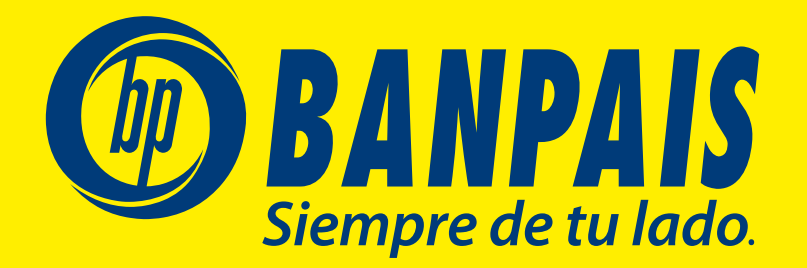